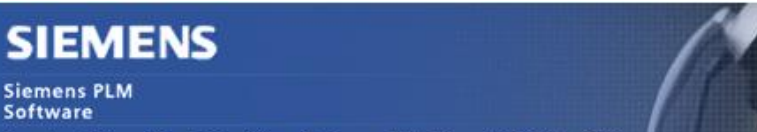

Greater China Technical Tips & News Hot Line:800-810-1970

2017-8-4

#### Siemens PLM Software 技術技巧及新聞

歡迎流覽《Siemens PLM Software 技術技巧及新聞》,希望它能成為 Siemens PLM Software 技術支援團隊將 Siemens PLM Software 最新產品更新、技術技巧及新聞傳遞給用戶的一種途徑

#### Date: 2017/08/04

#### **NX** Tips

## 1. <u>如何配置使用 NX 單機版本許可</u>

NX6引入了單機(Standalone)版本許可控制方式。單機版本許可不需要安裝許可伺服器,支援直接在單獨的機器上運行 NX。

單機版本的許可檔,沒有 SERVER 和 VENDOR 行,並且在許可檔的 FEATURE 行中可以找到鎖定的 Host ID 資訊,許可運行時會校驗 Host ID 資訊和機器是否匹配。

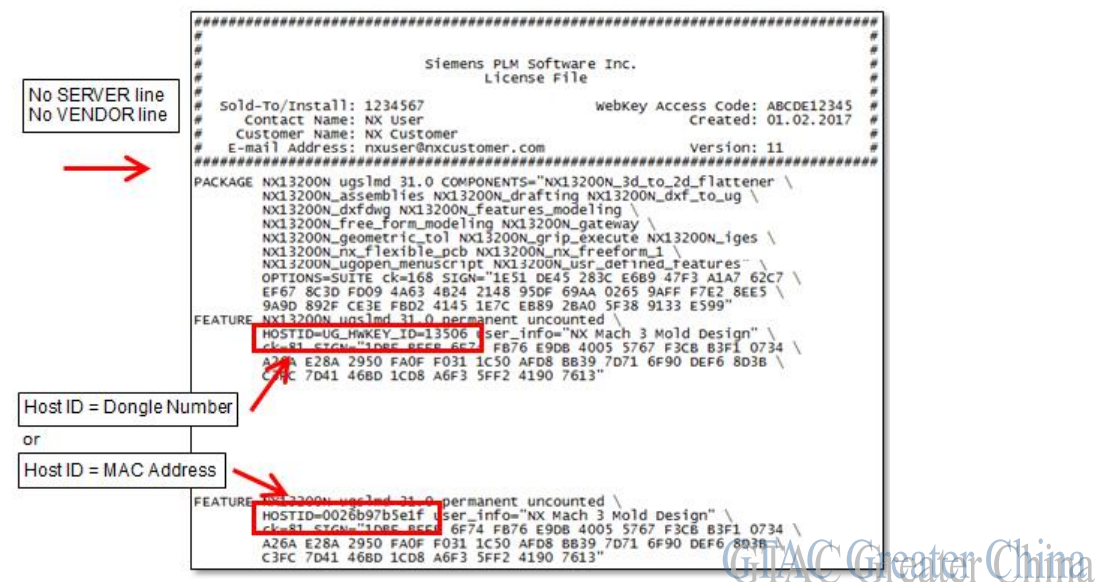

#### License Server Software

單機版本,不需要安裝許可伺服器,許可服務的功能集成在 NX 檔內部。

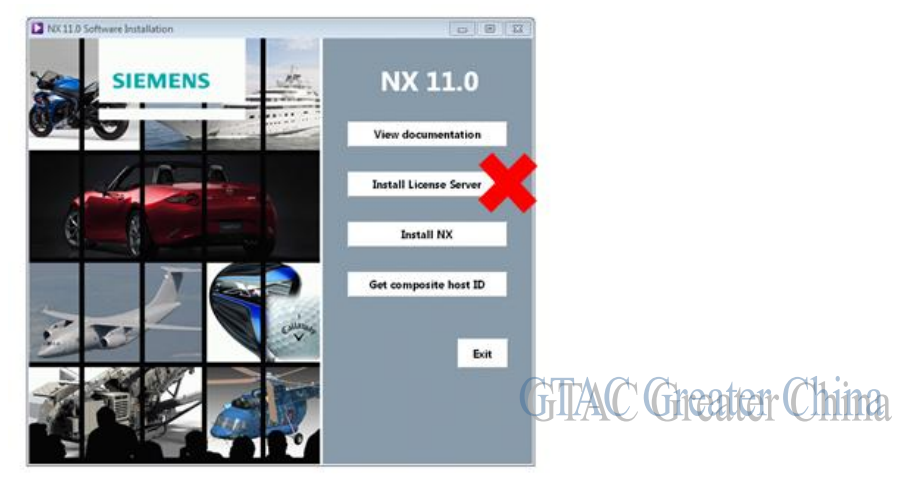

# SIEMENS

Siemens PLM Software

| Great  | er China  | Technical | Tips & | News | Hot | l ine:800-8  | 10-1970 |
|--------|-----------|-----------|--------|------|-----|--------------|---------|
| on out | or ormita | 10011100  | 1100 0 |      |     | Liniologic o | 10 1010 |

2017-8-4

### Install NX

在安裝 NX 的時候,安裝進程會提示你輸入許可檔,需要通過 Browse 選定對應的單機版本許可檔。

| Siemens NX 11.0 - Instal                 | Shield Wizard                      | <b>•</b> ו |
|------------------------------------------|------------------------------------|------------|
| Licensing<br>Enter the license server of | r browse to a license file.        | と          |
| Enter server name(s) or a license file.  | C:\NX\NX11\License_File\License_Ug | slmd.txt   |
|                                          |                                    | Browse     |

NX 安裝完畢之後,系統會自動建立環境變數 SPLM\_LICENSE\_SERVER 指向許可檔所 在的完整路徑,你也可以通過 'System Properties – Advanced – Environment Variables'直接設定或者編輯這個變數指向單機許可檔。

### Install the Dongle Driver

單機版本支援硬體加密狗作為加密方式,此時需要打開 NX11 安裝下的'UGFLEXLM'目錄,使用'sentinel\_installer.exe'來安裝加密狗驅動程式。

Important! - 安裝驅動之前, 需要把硬體加密狗從 USB 埠上移除掉!

按兩下 'sentinel\_installer.exe' 安裝,按照提示,選擇 'Custom' 選項並安裝 'UBS System Driver',安裝完畢後插上 USB 加密狗。

| Custom Setup<br>Select the program features you want installed.                                                                                                    | Sentinel.<br>Protection Installer                                                                                                    |
|----------------------------------------------------------------------------------------------------|----------------------------------------------------------------------------------------------------|
| lick on an icon in the list below to change how a feature<br>Sentinel System Driver<br>V Parallel Driver<br>USB System Driver<br>Sentinel Protection Server<br>Sentinel Keys Server<br>Sentinel Security Runtime | e is installed.<br>Feature Description<br>Install this driver for use with the<br>USB token of Sentinel SuperPro,<br>UltraPro or Sentinel Hardware<br>Keys.<br>This feature requires 1190KB on<br>your hard drive. |
| stall to:<br>\Program Files (x86) \Common Files \SafeNet Sentinel \Se<br>tallShield                                                                                                    | entinel System Driver\                                                                                                    |
| Help Space < Back                                                                                                    | Next > Cancel                                                                                                    |

如果需要,可以到下面位址下載最新版本的加密硬體驅動程式。 https://sentinel.gemalto.com/support-downloads/sentinel-drivers/

完成許可配置後, 選定 NX License Bundle.就可以啟動 NX 了。

Siemens PLM Software

Greater China Technical Tips & News Hot Line:800-810-1970

2017-8-4

### **Teamcenter Tips**

## 2. 從客制化變更請求衍生出客制化變更通知時如何傳遞關係

在 BMIDE 中已經增加了如下客制化的變更請求和變更通知

# Business Object : HD4ECN

| Main Properties | Operations | Display Rules                                                                                                  | Deep Copy Rules | Alternate ID Rules | GRM Rules  | Operation Descriptor                        |
|-----------------|------------|----------------------------------------------------------------------------------------------------|-----------------|--------------------|------------|---------------------------------------------|
| Details         | 538A       | a partes de la companya de la companya de la companya de la companya de la companya de la companya de la compa |                 |                    | /          | All AND AND AND AND AND AND AND AND AND AND |
| Project:        | F          | hd4gtac                                                                                                    |                 |                    |            |                                             |
| Name            | E          | HD4ECN                                                                                                    |                 |                    |            |                                             |
| Display Name    | E          | ECN                                                                                                    |                 |                    |            |                                             |
| Storage Class   | 0          | HD4ECN                                                                                                    |                 |                    |            |                                             |
| Parent          | G          | ChangeNotic                                                                                                    | <u>e</u>        |                    |            |                                             |
| Item Revision   | 6          | HD4ECNRevi                                                                                                    | sion            |                    |            |                                             |
| Form            | G          | HD4ECNMast                                                                                                    | er.             |                    | <b>G</b> T | MC Greater Chine                            |
| Icon            | De         | fault                                                                                                    |                 |                    | ΨI         | HIIII IONDUU VI                             |

在從 ECR 衍生出 ECN 時, ECR 中的關係也會傳遞到 ECN 下

1. 修改首選項 CM\_Change\_derivations, 增加 HD4ECR/HD4ECN 字串值。

| Name<br>CM_change_derivations                                                                                                    | Location<br>Site                                            |                  | Protection Scope<br>Site | >         |
|----------------------------------------------------------------------------------------------------|-------------------------------------------------------------|------------------|--------------------------|-----------|
| Category<br>Issue Management                                                                                                    | Environment<br>Disabled 🗸                                   | Type<br>String ~ | Multiple<br>Multiple     | >         |
| Description                                                                                                    |                                                             |                  |                          |           |
| Defines the type of change to create from a given<br>The format for valid values is "source_type/derive<br>source_type is the type of change from which to d | source type during<br>d_type", where:<br>lerive change, and | the Derive Chang | e process.               |           |
| Values                                                                                                    |                                                             |                  |                          |           |
| ProblemReport/ChangeRequest                                                                                                    |                                                             |                  | <b></b>                  | —         |
| ProblemReport/Cm0DevRqst                                                                                                    |                                                             |                  |                          |           |
| ChangeRequest/ChangeNotice                                                                                                    |                                                             |                  |                          | <b>T</b>  |
| Cm0DevRqst/ChangeNotice                                                                                                    |                                                             |                  |                          |           |
| Cm0ActionItem/ChangeRequest                                                                                                    |                                                             |                  |                          |           |
| Cm0ActionItem/Cm0DevRqst                                                                                                    |                                                             |                  |                          |           |
| HD4ECR/HD4ECN                                                                                                    |                                                             |                  | <b>v</b>                 | Ź1        |
|                                                                                                    |                                                             |                  | TAC Grea                 | ter China |

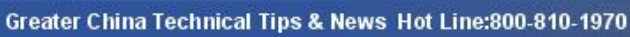

2. 增加新的首選項 CM\_HD4ECR\_Relations\_To\_Propagate, 根據 OOTB 的首選項 CM\_ChangeRequestRevision\_Relations\_To\_Propagate 來設置該首選項的值.。

| Name                                                                                                    |             | Location      |   |
|----------------------------------------------------------------------------------------------------|-------------|---------------|---|
| CM_ChangeRequestRevision_Relations_To_Propagate                                                            |             | Site          |   |
|                                                                                                    |             | Faultananat   |   |
| Lategory                                                                                                   |             | Environment   |   |
| unange Management                                                                                          | ~           | Disabled      |   |
| Description                                                                                                |             |               |   |
| Specifies the list of relations to be propagated when deriving from a                                      | Change Regu | est Revision. |   |
|                                                                                                    |             |               |   |
|                                                                                                    |             |               |   |
|                                                                                                    |             |               |   |
|                                                                                                    |             |               |   |
| /alues                                                                                                    |             |               |   |
| <b>'alues</b><br>CMHasProblemItem                                                                          |             |               |   |
| <b>/alues</b><br>CMHasProblemItem<br>CMHasImpactedItem                                                     |             |               |   |
| <b>/alues</b><br>CMHasProblemItem<br>CMHasImpactedItem<br>CMReferences                                     |             |               |   |
| <b>/alues</b><br>CMHasProblemItem<br>CMHasImpactedItem<br>CMReferences<br>IMAN_reference                   |             |               |   |
| /alues<br>CMHasProblemItem<br>CMHasImpactedItem<br>CMReferences<br>IMAN_reference<br>Cm0HasProposal        | _           |               | - |
| <b>/alues</b><br>CMHasProblemItem<br>CMHasImpactedItem<br>CMReferences<br>IMAN_reference<br>Cm0HasProposal |             |               | - |
| <b>/alues</b><br>CMHasProblemItem<br>CMHasImpactedItem<br>CMReferences<br>IMAN_reference<br>Cm0HasProposal |             |               | - |

# 比如我們只需要將 ECR 中問題零元件傳遞到 ECN

| Name<br>CM_HD4ECRRevision_Relations_To_Propagate | Location<br>Site      |          |
|--------------------------------------------------|-----------------------|----------|
| Category<br>Change Management                    | Environme<br>Disabled |          |
| Description<br>HD4ECRRevision propagate          |                       |          |
| Values<br>CMHasProblemItem                       |                       |          |
| GTAC                                             | Green                 | er China |

# SIEMENS

Siemens PLM Software

#### Greater China Technical Tips & News Hot Line:800-810-1970

2017-8-4

3. 為 ECN 創建新的 XMLRenderingstylesheet 資料集。

| 🐮 ECNCreate                                                                                                    |                                                                                                    |                                                                                                    |                                    |
|----------------------------------------------------------------------------------------------------|----------------------------------------------------------------------------------------------------|----------------------------------------------------------------------------------------------------|------------------------------------|
| Marce ECNCreate                                                                                                    |                                                                                                    |                                                                                                    |                                    |
| Registered Type: ECN                                                                                                    | ~ ×                                                                                                    | Stylesheet Type: Create                                                                                 | ~                                  |
| xml version="1.0" encoding="UTF</th <th>-8"?&gt;</th> <th></th> <th></th>                                                                                                    | -8"?>                                                                                                    |                                                                                                    |                                    |
| <pre><pre>cyage title="General Information"             <section <="" <property="" com.tex="" name="object_de             &lt;customPanel java=" object_na="" re="" section="" tem_id"="" titlekey="tc_xrt_prop             &lt;property name=">  </section></pre></pre> | titleKey="tc_xrt_cm_gr<br>perties"><br>enderingHint="textfield"<br>em_revision_id" renderin<br>me" renderingHint="tex<br>sc" /><br>amcenter.rac.cm.wizarc | eneral_information"><br> " /><br>ingHint="textfield" /><br>xtfield" /><br>ds.ui.PropsPageRelationshipPa | anel" js="displayCMCustomePanel"/> |
|                                                                                                    |                                                                                                    |                                                                                                    | GTAC Greater Chin                  |

# 4. 選中 ECR,滑鼠右鍵,選擇衍生變更...,在彈出的介面中確保選擇"傳遞關係"選項

| Derive change          |                              |                     | 4 ·            |
|------------------------|------------------------------|---------------------|----------------|
| hange Item Crea        | ate Information              |                     |                |
| Define change item cre | ate information              |                     | 1              |
|                        |                              |                     |                |
| 😹 ECN                  |                              |                     |                |
|                        |                              | General Information |                |
| • Properties (req      | uired)                       | 1                   |                |
| ECN Number:            | I                            |                     | 5              |
| Revision:              | [                            |                     |                |
| Synopsis:*             | ECR                          |                     |                |
|                        | ECR                          | -                   | 4              |
| Description:*          |                              | -                   |                |
|                        |                              |                     | 2              |
| Relationships Info     | ormation:                    |                     | <u>i</u>       |
| Your selections        | will be added to Implements. |                     | r.             |
| ECR-000002/            | A;1-ECR                      |                     | ļ.             |
| Duon nanka walakia     |                              |                     | -              |
| Propagace relacio      | 115                          |                     |                |
| Open On Create         |                              |                     |                |
|                        |                              |                     |                |
|                        |                              |                     | -              |
|                        |                              |                     | - <u>k</u>     |
|                        | < Back Next > Fi             | inish Cancel        | The Charton Ch |

Greater China Technical Tips & News Hot Line:800-810-1970

2017-8-4

## 3. 如何將 Teamcenter 應用從 "發送到" 選項中隱藏

如果我們需要針對工程組的設計角色,將時間表管理器從"發送到"選項中隱藏,該如何 配置呢?

- 1. 打開"命名抑制"應用,選擇"我的 Teamcenter"應用以及工程組設計者角色, 在右側視圖中將視圖**a**刷新隱藏
- 系統會自動創建首選項 com.teamcenter.rac.ui.perspectives.navigatorPerspective\\Engineering\\Designer \\HIDDEN\_COMMANDS=refreshAction
- 3. 修改首選項的值為"com.teamcenter.rac.schedule.sendto"
- 4. 如果當前使用者處於工程組以及設計者角色中,那麼在"我的 Teamcenter"透視 圖中, "時間表管理器"會在"發送到"選項中隱藏
- 提示:Teamcenter 應用的 sendto ID 可以在對應 Jar 包的 plugin.xml 文件中找到

Greater China ME&S Service Team PRC Helpdesk (Mandarin): 800-810-1970/021-22086635 Taiwan Helpdesk (Mandarin): 00801-86-1970 HK Helpdesk (Cantonese): 852-2230-3322 Global Technical Access Center: <u>http://www.siemens.com/gtac</u> Siemens PLM Software Web Site: <u>http://www.plm.automation.siemens.com/zh\_cn/</u>

此e-mail newsletter 僅提供給享有產品支援與維護的Siemens PLM 軟體使用者。當您發現問題或 希望棄訂,請發送郵件至 <u>helpdesk cn.plm@siemens.com</u>聯繫,如棄訂,請在標題列中注明"棄 訂"